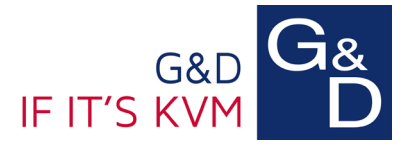

## *No access to the G&D Config Panel due to Java security blocking*

Problem: When accessing the G&D Config Panel of a digital matrix I get the following error message:

"Application Blocked by Java Security"

| Java Application Blocked                                                                                                    |                                                                                                    |  |  |  |  |  |
|----------------------------------------------------------------------------------------------------|----------------------------------------------------------------------------------------------------|--|--|--|--|--|
| Application                                                                                                    | Application Blocked by Java Security                                                                                   |  |  |  |  |  |
| For security, applications must now meet the requirements for the High or Very High security<br>settings, or be part of the Exception Site List, to be allowed to run. |                                                                                                    |  |  |  |  |  |
|                                                                                                    | More Information                                                                                                    |  |  |  |  |  |
| Name:                                                                                                    | Config Panel                                                                                                    |  |  |  |  |  |
| Location:                                                                                                    | IP-Adresse Matrix                                                                                                    |  |  |  |  |  |
| Reason:                                                                                                    | Your security settings have blocked an application signed with an expired or<br>not-yet-valid certificate from running |  |  |  |  |  |
|                                                                                                    | ОК                                                                                                    |  |  |  |  |  |

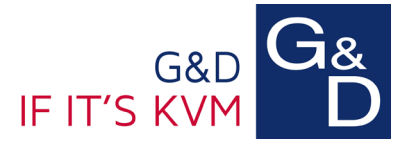

## Solution: Import the current G&D certificate into the Java Control Panel.

The import the current G&D certificate into the Java Control panel, you can either use an import script or import the file manually.

Option 1: Use the import script

- Please download the import script "GuD\_Java\_Certificate\_Importer.zip" from the following download link: <u>G&D Cloud</u>
- Unpack the ZIP file into a new separate folder. The folder should now contain the following files: "GuD\_Java\_Certificate\_Importer.bat" & "trusted.certs"
- 3. Execute the file "GuD\_Java\_Certificate\_Importer.bat", and confirm the prompts in the Command window twice with any key.

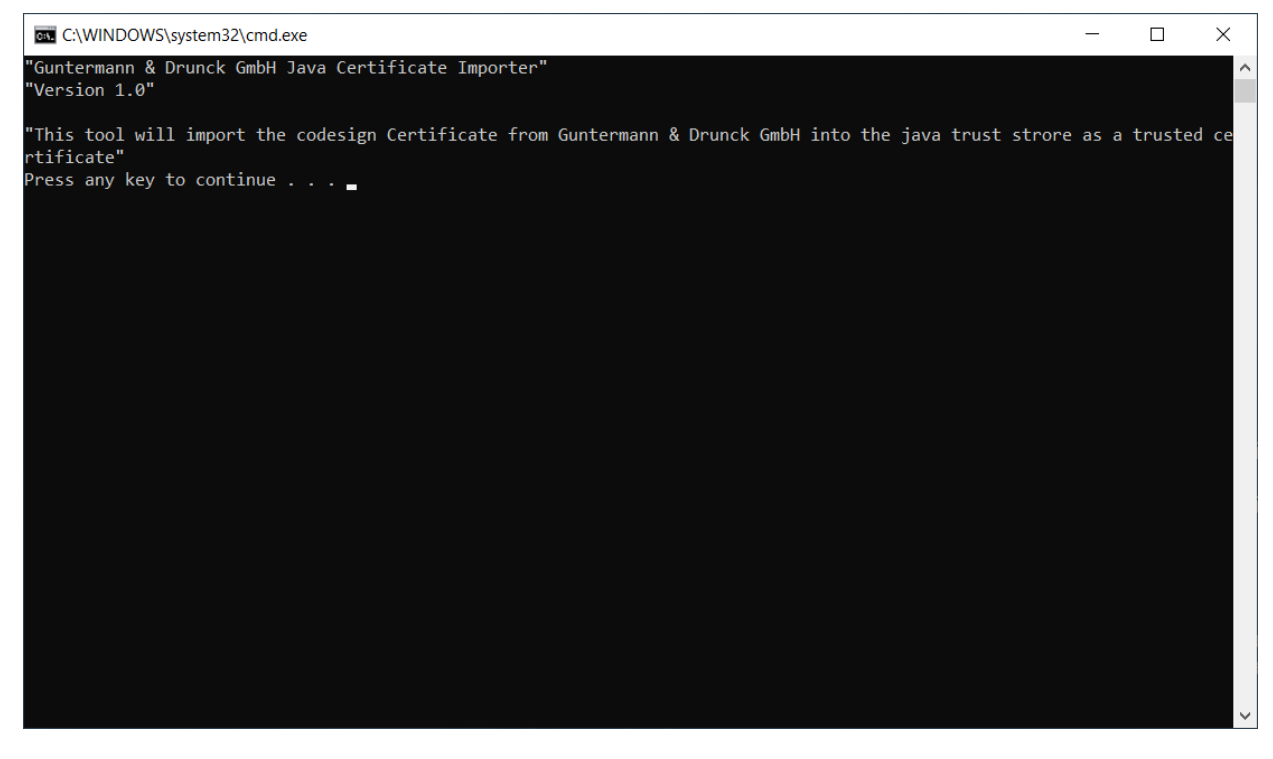

The certificate is now stored in your Java Control Panel.

Now you can open the G&D Config Panel as usual.

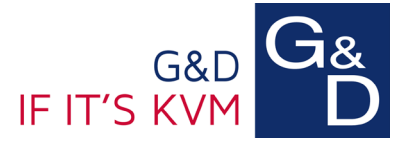

## Option 2: Import the certificate manually

- Please download the current certificate file "Guntermann\_Drunck\_GmbH\_ConfigPanel\_Certificate.pem" from the following download link: <u>G&D Cloud</u>
- 2. Open the "Java Control Panel" under Windows => "Control Panel".
- 3. On the tab "Security", click on "Manage Certificates".

| 🛓 Java Control Panel                                                                                                    | _     |              | ×     |  |  |  |  |  |
|----------------------------------------------------------------------------------------------------|-------|--------------|-------|--|--|--|--|--|
| General Update Java Security Advanced                                                                                                    |       |              |       |  |  |  |  |  |
| Enable Java content for browser and Web Start applications                                                                                                    |       |              |       |  |  |  |  |  |
|                                                                                                    |       |              |       |  |  |  |  |  |
| Security level for applications not on the Exception Site list                                                                                                  |       |              |       |  |  |  |  |  |
| 🔿 Very High                                                                                                    |       |              |       |  |  |  |  |  |
| Only Java applications identified by a certificate from a trusted authority are<br>allowed to run, and only if the certificate can be verified as not revoked.  |       |              |       |  |  |  |  |  |
| High                                                                                                    |       |              |       |  |  |  |  |  |
| Java applications identified by a certificate from a trusted authority are allowed to run, even if the revocation status of the certificate cannot be verified. |       |              |       |  |  |  |  |  |
| Exception Site List                                                                                                    |       |              |       |  |  |  |  |  |
| Applications launched from the sites listed below will be allowed to run after the                                                                              |       |              |       |  |  |  |  |  |
|                                                                                                    |       |              |       |  |  |  |  |  |
| ~                                                                                                    | Edi   | t Site List. | •     |  |  |  |  |  |
| De true Constitu Deserte                                                                                                    |       | - C 110      |       |  |  |  |  |  |
| Restore Security Prompts                                                                                                    | Manag | e Certifica  | tes   |  |  |  |  |  |
|                                                                                                    |       |              |       |  |  |  |  |  |
|                                                                                                    |       |              |       |  |  |  |  |  |
| ОК                                                                                                    | Can   | icel         | Apply |  |  |  |  |  |

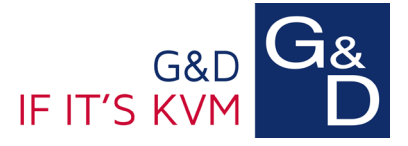

4. Under "Certificate type", select the option "Trusted Certificates" for the certificate type, and click on "Import".

| Certificates                    |                      |                | ×     |
|---------------------------------|----------------------|----------------|-------|
| Certificate type<br>User System | Trusted Certificates |                | ~     |
| Issued To                       |                      | Issued By      |       |
|                                 |                      |                |       |
|                                 |                      |                |       |
|                                 |                      |                | ~     |
|                                 | Import Export        | Remove Details |       |
|                                 |                      |                | Close |

5. Under "Files of type", select the option "All files" and then click on the certificate file "Guntermann\_Drunck\_GmbH\_ConfigPanel\_Certificate.pem"

| 불 Open       |                |                                                    |         | $\times$ |
|--------------|----------------|----------------------------------------------------|---------|----------|
| Look in:     | 👃 Download     | s 🗸                                                | 🏂 📂 🛄 • |          |
| Recent Items | Gunterm        | ann_Drunck_GmbH_ConfigPanel_Certificate.pem        |         |          |
| Desktop      |                |                                                    |         |          |
| Documents    |                |                                                    |         |          |
| This PC      |                |                                                    |         |          |
| <b></b>      | File name:     | Guntermann_Drunck_GmbH_ConfigPanel_Certificate.pem |         | Open     |
| Network      | Files of type: | All Files                                          | ~       | Cancel   |

6. Close all open windows and the "Java Control Panel"

<u>The certificate is stored in your Java Control Panel.</u> Now you can open the G&D Config Panel as usual.